# **MULTI-FACTOR AUTHENTICATION**

Follow the instructions in the job aid to enroll in MFA (Multi -Factor Authentication) using Microsoft Chromium Edge browser or Google Chrome browser. Once enrolled, you can access Direct2Hr or Empower from a mobile app or personal device anytime.

#### Who must enroll?

٠

All Retail Employees who would like to access Direct2HR and Empower through a personal computer or App will need to enroll in MFA • Store Management that has a company issued cell phone.

#### What browsers this NEW MFA method is supported on?

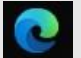

• Microsoft Chromium Edge Browser (This is going to be our new enterprise default browser in the near future). The plugin required to support the NEW MFA method will be included in the browser package. User can refer to Section-1 or Section-2 or Section-3 based on the scenario that they are working on

**NOTE:** Microsoft Chromium Edge Browser is available only on Windows 10 machines. If you are not on Windows 10 machine, please use google chrome.

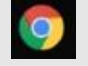

• Google Chrome Browser. The plugin required to support NEW MFA method on Google Chrome must be manually installed as an AddOn. Please refer to the instructions in the APPENDIX section to install the plugin on Google Chrome manually.

#### Document contains below 3 sections (Ctrl +Click on below sections to see the content)

Section-1: New Registration

Section-2: Updating the existing profile to add new delivery option

Section-3: Application Access Flow with the new delivery option

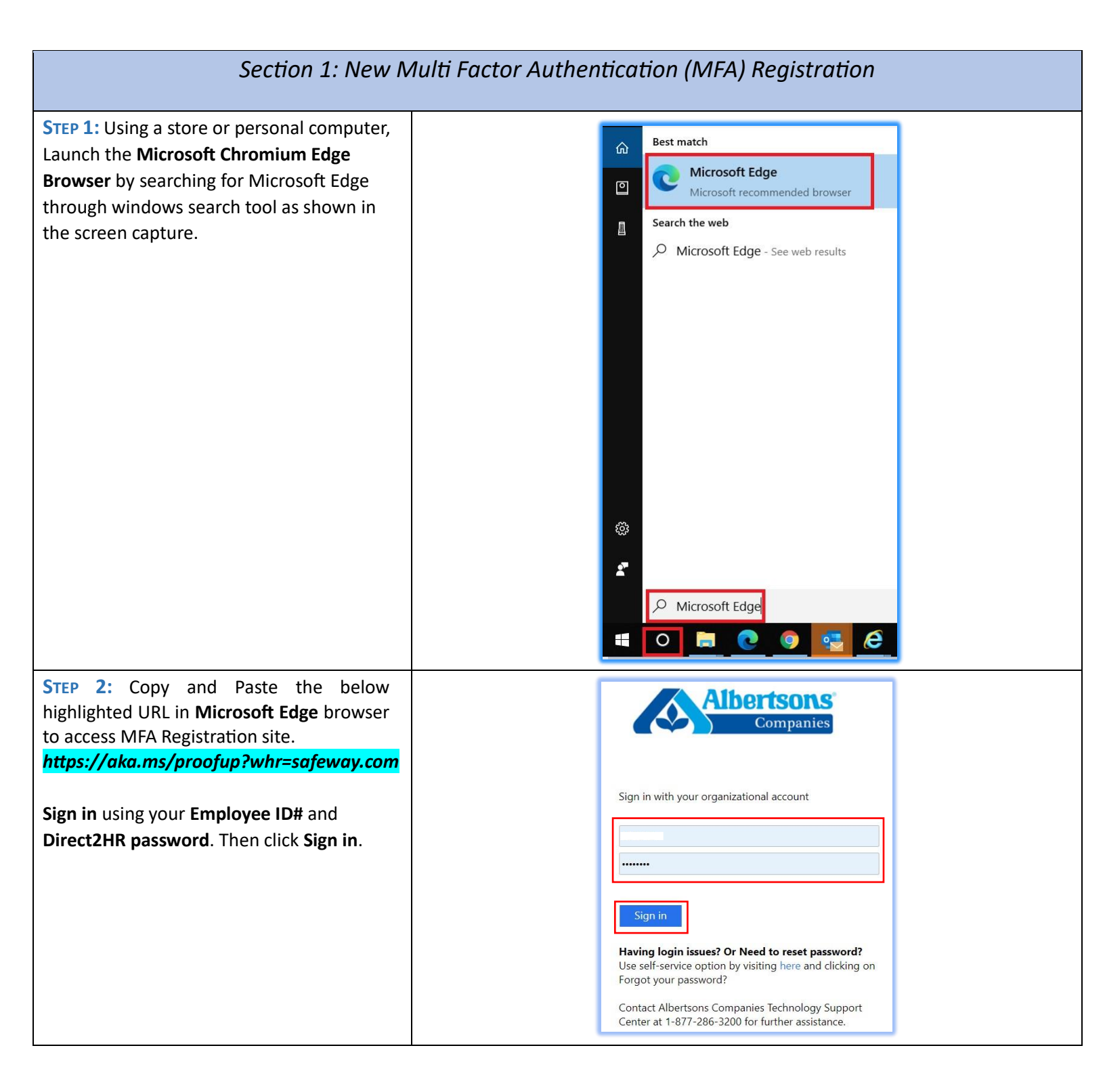

| STEP 3: Click Next to continue                                       | Weight   Weight Weight Weight Weight Weight Weight See the full of the plane to the plane to the pla |
|----------------------------------------------------------------------|----------------------------------------------------------------------------------------------------|
| <b>STEP 4:</b> Click on I want to use a different authenticator app. | Keep your account secure<br>Your organization requires you to set up the following methods of proving who you are.                                                                                                    |
| A new window in <b>Step 4</b> will popup                             | Microsoft Authenticator          Start by getting the app         On your phone, install the Microsoft Authenticator app. Download now         After you install the Microsoft Authenticator app on your device, choose "Next".         I want to use a different authenticator app         Next         Iwant to set up a different method                                                                                                    |
| STEP 5: Select Authenticator app and                                 |                                                                                                    |
| Click <b>Confirm.</b> Click <b>Next.</b>                             | Keep your accc   Your organization requires you to set up the foll   Authenticator app   Set up your account   In your app, add a new account.     Back     Itext to set up a different method                                                                                                    |

| STEP 6: Click on Can't see image?                                                                                                    | Keep your account secure                                                                                                    |  |  |  |
|----------------------------------------------------------------------------------------------------|----------------------------------------------------------------------------------------------------|--|--|--|
|                                                                                                    | Your organization requires you to set up the following methods of proving who you are                                                                                                    |  |  |  |
|                                                                                                    | four organization requires you to set up the following methods of proving who you are.                                                                                                    |  |  |  |
|                                                                                                    | Authenticator app                                                                                                    |  |  |  |
|                                                                                                    | Scan the QR code                                                                                                    |  |  |  |
|                                                                                                    | Use the authenticator app to scan the QR code. This will connect your authenticator app with your account.                                                                                                    |  |  |  |
|                                                                                                    | After you scan the QR code, choose "Next".                                                                                                    |  |  |  |
|                                                                                                    |                                                                                                    |  |  |  |
|                                                                                                    | Can't scan image?                                                                                                    |  |  |  |
|                                                                                                    | Back Next                                                                                                    |  |  |  |
|                                                                                                    |                                                                                                    |  |  |  |
|                                                                                                    | <u>r want to set up a different method</u>                                                                                                    |  |  |  |
|                                                                                                    |                                                                                                    |  |  |  |
| STEP 7: You will see the Account name and                                                                                                    | Keep your account secure                                                                                                    |  |  |  |
| STEP 7: You will see the Account name and<br>Secret key. Copy the Secret key                                                                                                    | Keep your account secure           Your organization requires you to set up the following methods of proving who you are.                                                                                                    |  |  |  |
| STEP 7: You will see the Account name and<br>Secret key. Copy the Secret key<br>IMPORTANT: Save this Secret Key in a<br>secured location or email it to yourself. This                                                                                                    | Keep your account secure           Your organization requires you to set up the following methods of proving who you are.           Authenticator app                                                                                                    |  |  |  |
| STEP 7: You will see the Account name and<br>Secret key. Copy the Secret keyIMPORTANT: Save this Secret Key in a<br>secured location or email it to yourself. This<br>same Secret Key can be used in multiple PC's                                                                                                    | Keep your account secure         Your organization requires you to set up the following methods of proving who you are.         Authenticator app       Scan the QR code                                                                                                    |  |  |  |
| STEP 7: You will see the Account name and<br>Secret key. Copy the Secret keyIMPORTANT: Save this Secret Key in a<br>secured location or email it to yourself. This<br>same Secret Key can be used in multiple PC's<br>                                                                                                    | Keep your account secure         Your organization requires you to set up the following methods of proving who you are.         Authenticator app         Scan the QR code         Use the authenticator app to scan the QR code. This will connect your authenticator app with your account.         After you scan the QR code choose "Next"                                                                                                    |  |  |  |
| STEP 7: You will see the Account name and<br>Secret key. Copy the Secret keyIMPORTANT: Save this Secret Key in a<br>secured location or email it to yourself. This<br>same Secret Key can be used in multiple PC's<br>without having you to go through the<br>registration process again.Note:<br>YOU WILL BE ON THE SAME SCREEN<br>FROM Step 7 to Step 12) | Keep your account secure         Your organization requires you to set up the following methods of proving who you are.         Authenticator app         Scan the QR code         Use the authenticator app to scan the QR code. This will connect your authenticator app with your account.         After you scan the QR code, choose "Next".                                                                                                    |  |  |  |
| STEP 7: You will see the Account name and<br>Secret key. Copy the Secret keyIMPORTANT: Save this Secret Key in a<br>secured location or email it to yourself. This<br>same Secret Key can be used in multiple PC's<br>without having you to go through the<br>registration process again.Note:<br>YOU WILL BE ON THE SAME SCREEN<br>FROM Step 7 to Step 12) | Keep your account secure         Your organization requires you to set up the following methods of proving who you are.         Authenticator app         Scan the QR code         Use the authenticator app to scan the QR code. This will connect your authenticator app with your account.         After you scan the QR code, choose "Next".                                                                                                    |  |  |  |
| STEP 7: You will see the Account name and<br>Secret key. Copy the Secret keyIMPORTANT: Save this Secret Key in a<br>secured location or email it to yourself. This<br>same Secret Key can be used in multiple PC's<br>without having you to go through the<br>registration process again.Note:<br>YOU WILL BE ON THE SAME SCREEN<br>FROM Step 7 to Step 12) | Keep your account secure         Your organization requires you to set up the following methods of proving who you are.         Authenticator app         Scan the QR code         Use the authenticator app to scan the QR code. This will connect your authenticator app with your account.         After you scan the QR code, choose "Next".         Image:         Can't scan image?         Enter the following into your app:                                                                                                    |  |  |  |
| STEP 7: You will see the Account name and<br>Secret key. Copy the Secret keyIMPORTANT: Save this Secret Key in a<br>secured location or email it to yourself. This<br>same Secret Key can be used in multiple PC's<br>without having you to go through the<br>registration process again.Note:<br>YOU WILL BE ON THE SAME SCREEN<br>FROM Step 7 to Step 12) | Keep your account secure         Vour organization requires you to set up the following methods of proving who you are.         Authenticator app         Scan the QR code         Use the authenticator app to scan the QR code. This will connect your authenticator app with your account.         After you scan the QR code, choose "Next".         Image:         Can't scan image:         Inter the following into your app:         Account name:       Disfeway.com Disfeway.com Disfeway.c |  |  |  |
| STEP 7: You will see the Account name and<br>Secret key. Copy the Secret keyIMPORTANT: Save this Secret Key in a<br>secured location or email it to yourself. This<br>same Secret Key can be used in multiple PC's<br>without having you to go through the<br>registration process again.Note: YOU WILL BE ON THE SAME SCREEN<br>FROM Step 7 to Step 12)    | <section-header><text><text><section-header><section-header><text><text><text><text><text></text></text></text></text></text></section-header></section-header></text></text></section-header>                                                                                                    |  |  |  |
| STEP 7: You will see the Account name and<br>Secret key. Copy the Secret keyIMPORTANT: Save this Secret Key in a<br>secured location or email it to yourself. This<br>same Secret Key can be used in multiple PC's<br>without having you to go through the<br>registration process again.Note: YOU WILL BE ON THE SAME SCREEN<br>FROM Step 7 to Step 12)    | <section-header><text><text><section-header><section-header><text><text><text><text><text></text></text></text></text></text></section-header></section-header></text></text></section-header>                                                                                                    |  |  |  |

| STEP 8: Click on the Authenticator App on<br>the top right corner (see the tiny image in<br>the screen shot, right next to your browser<br>address bar). Launch Authenticator and<br>Click on Edit Button | P2GK9N2GDUE4291tSmLhl7c2l ☆<br>Authenticator   |
|----------------------------------------------------------------------------------------------------|------------------------------------------------|
| STEP 9: Click on add (+)                                                                                                    | f2GK9N2GDUE4291tSmLhl7c2l 🖈 🕅<br>Authenticator |

| STEP 10: Click on Manual Entry            |                               |  |
|-------------------------------------------|-------------------------------|--|
|                                           | f2GK9N2GDUE4291tSmLhl7c2l 🙀 🔡 |  |
|                                           | 0                             |  |
|                                           |                               |  |
|                                           | Scan QR Code                  |  |
|                                           |                               |  |
|                                           | Manual Entry                  |  |
|                                           |                               |  |
|                                           |                               |  |
|                                           |                               |  |
|                                           |                               |  |
|                                           |                               |  |
|                                           |                               |  |
|                                           |                               |  |
|                                           |                               |  |
|                                           |                               |  |
|                                           |                               |  |
|                                           |                               |  |
| STEP 11: Enter the Issuer Name as your    |                               |  |
| Employee ID or Name or I DAP ID (Any kind | f2GK9N2GDUE4291tSmLhl7c2l 埦 躍 |  |
| of Identifier)                            | 0                             |  |
| Paste the Secret key and Click Ok.        | Issuer                        |  |
|                                           | Test User (Emp ID             |  |
|                                           |                               |  |
|                                           | Secret                        |  |
|                                           | rydipporjin                   |  |
|                                           | ► Advanced                    |  |
|                                           | Ok                            |  |
|                                           |                               |  |
|                                           |                               |  |
|                                           |                               |  |
|                                           |                               |  |
|                                           |                               |  |
|                                           |                               |  |
|                                           |                               |  |
|                                           |                               |  |
|                                           |                               |  |

| STEP 12: Copy the Token (just click on the code, it will copy automatically) | f2GK9N2GDUE4291tSmLhl7c2I ☆ ℝ<br>Authenticator ∰<br>Test User (Emp ID: :)<br>083446                                                                                                    |
|------------------------------------------------------------------------------|----------------------------------------------------------------------------------------------------|
| STEP 13: Click Next                                                          | Keep your account secure   Your organization requires you to set up the following methods of proving who you are.   Authenticator app   Scan the QR code   Use the authenticator app to scan the QR code. This will connect your authenticator app with your account.   After you scan the QR code. This will connect your authenticator app with your account.   After you scan the QR code. This will connect your authenticator app with your account.   After you scan the QR code. This will connect your authenticator app with your account.   Cont scan image?   Enter the following into your app:   Enter the following into your app:   Cocuunt name: @safeway.com D   Secret key: mygrpb7jh D |

| STEP 14: Ctrl+V or Right Click and Paste the Token and Click Next                                      | om/register?csrf_token=9q9iPaxMhzllo350uD8OzGyoLkeAniUftlRr5nCHINiiUabUUvJhrU2AjYkpVW2Fv4OSGxnyeRTezcdjc2iKU 🛧 📰                                                                                                    |
|----------------------------------------------------------------------------------------------------|----------------------------------------------------------------------------------------------------|
|                                                                                                    | Keep your account secure   Vour organization requires you to set up the following methods of proving who you are.   Authenticator app   Inter code   Enter the 6-digit code shown in the Authenticator app.   456680     Back   Lwant to set up a different method                                                                                                    |
| STEP 15: Click Dana                                                                                    |                                                                                                    |
|                                                                                                    | Keep your account secure         Vour organization requires you to set up the following methods of proving who you are.         Success!         Great job! You have successfully set up your security info. Choose "Done" to continue signing in.         Default sign-in method: Authenticator app or hardware token - code         Microsoft Authenticator                                                                                                    |
| STEP 16: It will bring you back to the<br>verification Popup. Click Verify after you<br>copy the Token | Lerequest-id=0878d6b1-c9d8-4633-a6eb-655db62f3660     Authenticator     Authenticator     Image: Comparise     Safeway.com     Deate stype in the code displayed on your authenticator app from your device     Safeway.com     Image: Protection of the code displayed on your authenticator app from your device     Safeway.com     Image: Protection of the code displayed on your authenticator app from your device     Safeway.com     Image: Protection of the code displayed on your authenticator app from your device     Safeway.com     Image: Protection of the code displayed on your authenticator app from your device     Safeway.com     Image: Protection of the code displayed on your authenticator app from your device     Safeway.com     Image: Protection of the code displayed on your authenticator app from your device     Safeway.com     Image: Protection of the code displayed on your authenticator app from your device     Safeway.com     Image: Protection of the code displayed on your authenticator app from your device     Safeway.com     Image: Protection of the code displayed on your authenticator app from your device     Safeway.com     Image: Protection of the code displayed on your authenticator app from your app from your app from your app from your app from your app from your app from your app from your app from your app from your app fro |

| <b>STEP 17:</b> You will be redirected to the Profile page. You will see the authenticator app you just added. (You will see the page on the next screen) | My Sign-Ins                                        |                                                                                               |
|----------------------------------------------------------------------------------------------------|----------------------------------------------------|-----------------------------------------------------------------------------------------------|
|                                                                                                    | 오 Overview<br>윤 Security info                      | Security info These are the methods you use to sign into your account or reset your password. |
|                                                                                                    | <ul> <li>Organizations</li> <li>Devices</li> </ul> | Default sign-in method: Authenticator app or hardware token - code                            |
|                                                                                                    | A Privacy                                          | Authenticator app     Dekte                                                                   |

| Section 2: Updatin                                                                                                    | g the existing profile to add new delivery option                                                                                                    |  |
|----------------------------------------------------------------------------------------------------|----------------------------------------------------------------------------------------------------|--|
| STEP 1: Using a store or personal computer,<br>Launch the Microsoft<br>Chromium Edge Browser by searching for<br>Microsoft Edge through windows search<br>tool as shown in the screen capture.                                     | Best match   Image: Construction of the tweb   Image: Construction of the tweb   Image: Construction of the tweb   Image: Construction of the tweb                                                                                                    |  |
| STEP 2: Copy and Paste the below<br>highlighted URL in Microsoft Edge browser<br>to access MFA Registration site.<br>https://aka.ms/proofup?whr=safeway.co<br>m To add different MFA authentication<br>method: Click on Add Method | My Sign-Ins <ul> <li>Overview</li> <li>Security info</li> <li>These are the methods you use to sign into your account or reset your password.</li> <li>Organizations:</li> <li>Devices</li> <li>+ Add method</li> <li>Authenticator app</li> <li>Detete</li> </ul>                                    |  |
| STEP 3: New Add a method window will<br>popup. Click Add                                                                                                    | Security info<br>These are the methods you use to sign into your account or reset your password.<br>Default sign-in method: Authenticator app or hardware token - code<br>+ Add method<br>Authenticator app<br>Add a method<br>Which method would you like to add?<br>Authenticator app<br>Cancel Add |  |

| STEP 4: Click on I want to use a different | Security info                                                                                                    |
|--------------------------------------------|----------------------------------------------------------------------------------------------------|
| authenticator app                          | These are the methods you use to sign into your account or reset your password.                                                      |
| A new window in <b>Step 4</b> will popup   | Default sign-in method: Authenticator app or hardware token - code                                                                   |
|                                            | + Add method                                                                                                    |
|                                            | Authenticator app Microsoft Authenticator                                                                                            |
|                                            | Start by getting the app                                                                                                    |
|                                            | On your phone, install the Microsoft Authenticator app. Download now                                                                 |
|                                            | After you install the Microsoft Authenticator app on your device, choose "Next".                                                     |
|                                            | I wait to use a dimensit advientitation app                                                                                          |
|                                            | Cancel Next                                                                                                    |
|                                            |                                                                                                    |
| STEP 5: Select Authenticator app and Click |                                                                                                    |
| Confirm. Click Next.                       | Choose a different method                                                                                                    |
|                                            | Your organization requires you to set up the foll                                                                                    |
|                                            | Authenticator app Which method would you like to use?                                                                                |
|                                            | Set up your account Authenticator app                                                                                                |
|                                            | in your app, add a new account.                                                                                                    |
|                                            | Cancel Confirm                                                                                                    |
|                                            |                                                                                                    |
|                                            | Back Next                                                                                                    |
|                                            | Lwant to set up a different method                                                                                                   |
|                                            |                                                                                                    |
| STEP 6: Click on Can't see image?          | Security info                                                                                                    |
|                                            | These are the methods you use to sign into your account or reset your password.                                                      |
|                                            | Default sign-in method: Authenticator app or hardware token - code                                                                   |
|                                            | + Add method Authenticator app                                                                                                    |
|                                            | Authenticator app Scan the QR code Use the authenticator app to scan the OR code. This will connect your authenticator app with your |
|                                            | account.<br>After you scan the OR code, choose "Next".                                                                               |
|                                            |                                                                                                    |
|                                            |                                                                                                    |
|                                            | Can't scan image?                                                                                                    |
|                                            | Back Next                                                                                                    |
|                                            |                                                                                                    |

| STEP 7: You will see the Account name and<br>Secret key. Copy the Secret keyIMPORTANT: Save this Secret Key in a<br>secured location or email it to yourself. This<br>same Secret Key can be used in multiple<br>PC's without having you to go through the<br>registration process again.Note:<br>YOU WILL BE ON THE SAME SCREEN<br>FROM Step 7 to Step 12) | Security info   These are the methods you   Default sign-in method:   Adthenticator app   + Add method   Can the QR code   Use the authenticator app to scan the QR code. This will connect your authenticator app with your account.   After you scan the QR code, choose "Next".   Can't scan image?   Enter the following into your app:   Account name:   Safeway.com   Secret key:   Tent the following into your app:   Method   Back Next                                                                                                    |
|----------------------------------------------------------------------------------------------------|----------------------------------------------------------------------------------------------------|
| STEP 8: Click on the Authenticator App on<br>the top right corner (see the tiny image in<br>the screen shot, right next to your browser<br>address bar). Launch Authenticator and<br>Click on Edit Button.<br>Click on add (+)                                                                                                    | Impringing microsoft.com/security-info?tenant=b7f604a0-00a9-4188-9248-42f3a5aac2e9     Authenticator     Impringing microsoft.com/security-info?tenant=b7f604a0-00a9-4188-9248-42f3a5aac2e9     Authenticator     Impringing microsoft.com/security-info?tenant=b7f604a0-00a9-4188-9248-42f3a5aac2e9     Impringing microsoft.com/security-info?tenant=b7f604a0-00a9-4188-9248-42f3a5aac2e9     Imprint microsoft.com/security-info?tenant=b7f604a0-00a9-4188-9248-42f3a5aac2e9     Imprint microsoft.com/security-info?tenant=b7f604a0-00a9-4188-9248-42f3a5aac2e9     Imprint microsoft.com/security-info?tenant=b7f604a0-00a9-4188-9248-42f3a5aac2e9     Imprint microsoft.com/security-info?tenant=b7f604a0-00a9-4188-9248-42f3a5aac2e9     Imprint microsoft.com/security-info?tenant=b7f604a0-00a9-4188-9248-42f3a5aac2e9     Imprint microsoft.com/security-info?tenant=b7f604a0-00a9-4188-9248-42f3a5aac2e9     Imprint microsoft.com/security-info?tenant=b7f604a0-00a9-4188-9248-42f3a5aac2e9     Imprint microsoft.com/security-info?tenant=b7f604a0-00a9-4188-9248-42f3a5aac2e9     Imprint microsoft.com/security-info?tenant=b7f604a0-00a9-4188-9248-42f3a5aac2e9     Imprint microsoft.com/security-info?tenant=b7f604a0-00a9-4188-9248-42f3a5aac2e9     Imprint microsoft.com/security-info?tenant=b7f604a0-00a9-4188-9248-42f3a5aac2e9     Imprint microsoft.com/security-info?tenant=b7f604a0-00a9-4188-9248-42f3a5aac2e9     Imprint microsoft.com/security-info?tenant=b7f604a0-00a9-4188-9248-42f3a5aac2e9     Imprint microsoft.com/security-info?tenant=b7f |
| STEP 9: Click on Manual Entry                                                                                                    | s://mysignins.microsoft.com/security-info?tenant=b7f604a0-00a9-4188-9248-42f3a5aac2e9                                                                                                    |

| STEP 10: Enter the Issuer Name as your<br>Employee ID or Name or LDAP ID (Any kind<br>of Identifier)<br>Paste the Secret key and Click Ok. | mysignins.microsoft.com/security-info?tenant=b7f604a0-00a9-4188-9248-42f3a5aac2e9 |
|----------------------------------------------------------------------------------------------------|-----------------------------------------------------------------------------------|
| STEP 11: Copy the Token (just click on the code, it will copy automatically) and click Next                                                | mysignins.microsoft.com/security-info?tenant=b7f604a0-00a9-4188-9248-42f3a5aac2e9 |
| STEP 12: Ctrl+V or Right Click and Paste the<br>Token and Click Next                                                                       | mysignins.microsoft.com/security-info?tenant=b7f604a0-00a9-4188-9248-42f3a5aac2e9 |

| STEP 13: You will be redirected to the Profile    | Security info                                                                   |        |
|---------------------------------------------------|---------------------------------------------------------------------------------|--------|
| page. You will see the New Authenticator          | These are the methods you use to sign into your account or reset your password. |        |
| <b>app</b> you just added. (You will see the page | + Add method                                                                    |        |
| on the next screen)                               | Authenticator app                                                               | Delete |
| ,                                                 | Authenticator app                                                               | Delete |

| Section 3: Application Access Flow with the new delivery option                |                                          |  |
|--------------------------------------------------------------------------------|------------------------------------------|--|
| <b>STEP 1:</b> Login to any application you are trying to access.              | Albertsons<br>Companies                  |  |
| Sign in using your Employee ID# and<br>Direct2HR password. Then click Sign in. | Sign in with your organizational account |  |

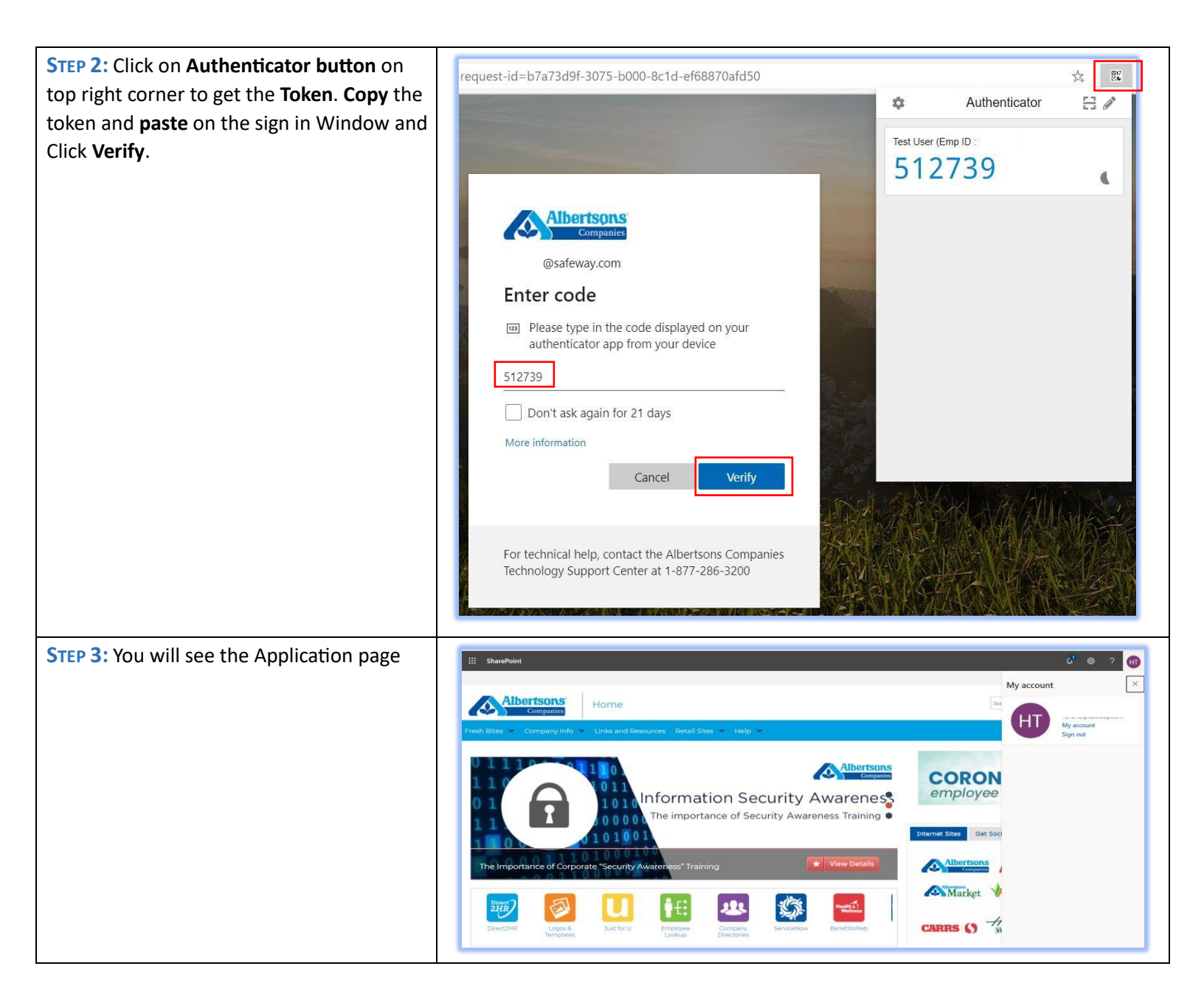

## **Appendix**

### Instructions for installing MFA plugin on Google Chrome

Step Details Screen Capture

| Launch<br>Chrome<br>Browser from<br>your<br>available<br>programs                                                                                                    |                                                                                                    |  |
|----------------------------------------------------------------------------------------------------|----------------------------------------------------------------------------------------------------|--|
| Launch<br>google and<br>search for<br>"authenticat<br>or for<br>chrome" and<br>select the<br>"Authenticat<br>or – Google<br>Chrome"<br>which is the<br>first link in<br>search results | Google       authenticator for chrome       Q         Q AI       Videos       Images       News       Shopping       More       Settings       Tools         About 1,400,000 results (0.45 seconds)       About 1,400,000 results (0.45 seconds)       Chrome.google.com > detail > bhghoamapcdpbohphigoooaddinpkbai          Authenticator - Google Chrome       Jul 9, 2019 - Authenticator generates 2-Step Verification codes in your browser. BACKUP       YOUR SECRET! Don't wait until it's too late! This extension is NOT a                                                                                                    |  |
| Click on<br>"Add to<br>Chrome"<br>button to add<br>the chrome<br>Authenticato<br>r app                                                                                                 | Home > Extensions > Authenticator<br>Authenticator<br>Offered by: authenticator.cc<br>***** 1.328   Productivity   2 800,000+ users<br>@ Runs offline                                                                                                    |  |
| Click on<br>"Add<br>Extension"<br>on the "Add<br>Authenticato<br>r?" pop-up                                                                                                    | sgoogle.com/webstore/detail/authenticator/bhghoamapcdpbohphigoooaddinpkbai?hl=en          Image: Add "Authenticator"?         Image: Add "Authenticator"?         Image: Add extension         Image: Add extension <tr< td=""></tr<> |  |

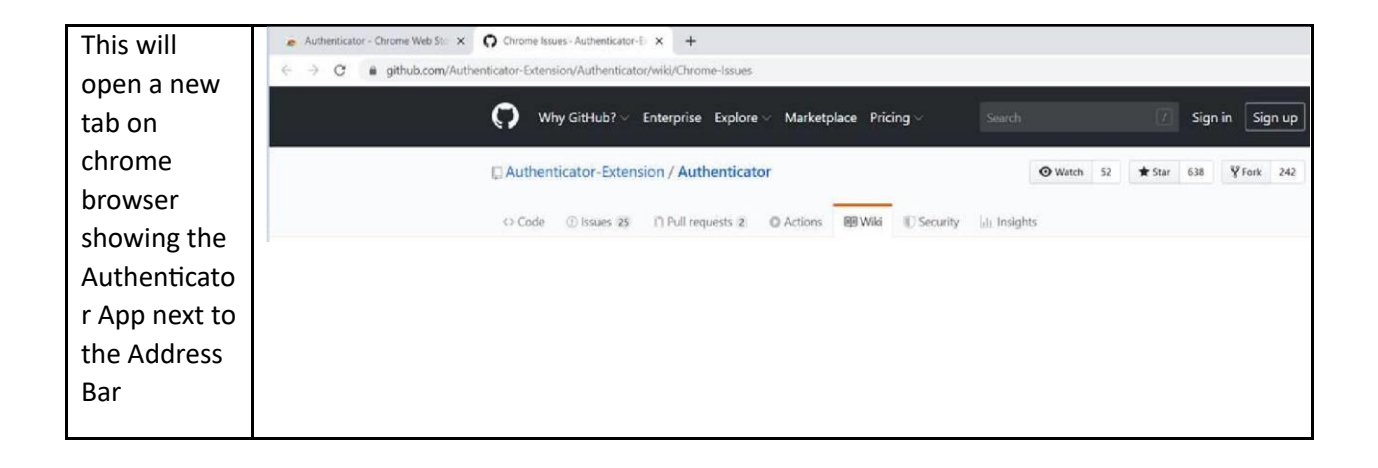